# Robert Gordon University Student Pharmacist Guide for Accessing Training Portfolio on Turas and Requesting Feedback / SLEs from your EL facilitator

### **Accessing Training Portfolio**

- 1. Go to https://turasdashboard.nes.nhs.scot/
- 2. Log in using the details that you have set up your Turas Learn account with (this should be your university email address in name format (e.g. <u>a.student@rgu.ac.uk</u>).
- 3. Check your role details are set up correctly i.e.

| Role details                                           |                        |                 |
|--------------------------------------------------------|------------------------|-----------------|
| If you have more than one job please select your prima | ary or main sector and | l organisation. |
| Sector *                                               |                        |                 |
| Higher and Further Education in Scotland               | ~                      |                 |
| Organisation *                                         |                        |                 |
| Robert Gordon University                               | ~                      |                 |
| Please select your Professional group and then your P  | rofessional role       |                 |
| Professional group (optional)                          |                        |                 |
| Pharmacy                                               | ~                      |                 |
| Professional role (optional)                           |                        |                 |
| Student pharmacist                                     | ~                      |                 |

If not, please click "edit profile" and change the selections in the dropdown menus to match the above. Remember to save your changes.

#### Before you can request feedback, you must add the training portfolio app as described below

4. On the welcome page, you will see a section titled "My tools and apps". In here you need to add the **Training Portfolio app**. Click "add applications":

| TURAS   My Turas                                                                                              |                |
|----------------------------------------------------------------------------------------------------|----------------|
| Home Personal details                                                                                         |                |
| Hi Grace, welcome to My Turas                                                                                 |                |
| View my personal details<br>Access your personal details and edit your name,<br>email address, role and more. |                |
| My tools and apps                                                                                             |                |
| + Add applications                                                                                            | Sort by A to Z |

- 5. On the "add applications" page, select the blue button "+ Training Portfolio" (note this is different to 'Professional Portfolio, you must add 'Training Portfolio'.
- 6. Exit the add applications page by pressing the cross in the top right corner. This will take you back to the view above and you can now select "Training Portfolio" to view your own portfolio.
- 7. If you do not see the option to add 'Training Portfolio', contact the RGU Professional Experiences team <a href="mailto:PharmExpLearning@rgu.ac.uk">PharmExpLearning@rgu.ac.uk</a>.

#### Before you can request feedback, you must complete the declaration

8. When you first log in to your training portfolio, you will be asked to complete a declaration which details the terms of use. Please click the blue "Review and sign" button. If you are unable to sign this declaration for any reason, please contact the Professional Experiences team <a href="PharmExpLearning@rgu.ac.uk">PharmExpLearning@rgu.ac.uk</a>.

| Declarations and Agreements                                                                                                    |                                                                  |               | • |          |
|----------------------------------------------------------------------------------------------------|------------------------------------------------------------------|---------------|---|----------|
| Declarations and Agreements                                                                                                    |                                                                  |               |   |          |
| Declarations and Agreements                                                                                                    |                                                                  |               |   |          |
| Below are the declarations and agreements on file for you in Por<br>The declarations need to be signed by the Student for each block | tfolio.<br>k of experiential learning.                           |               |   |          |
| Description                                                                                                    | Block of Experiential Learning Signature Date                    | Actions       |   |          |
| Robert Gordon University Stage 1 Conditions of taking up<br>Robert Gordon University experiential learning                           | Robert Gordon University<br>Stage 1 (20/05/2022 -<br>20/05/2025) | Review & Sign |   | Helpdesk |
|                                                                                                    |                                                                  |               |   | 0        |
| IMPORTANT NOTE: If you are unable to sign any of the declaratio                                                                      | ns please speak to your Supervisor, Programme Lead or Emp        | loyer.        |   |          |

9. To log in to your Training Portfolio in future, visit <u>https://turasdashboard.nes.nhs.scot/</u> and select the "Training Portfolio" tile. Alternatively, log in via Turas Learn by logging in to your Turas Learn account then accessing "Training Portfolio" in the applications menu, as shown below. When you click on "Applications" in the top right of your Turas Learn screen, you should have an option for "Training Portfolio" if you have completed the steps above.

| TURAS   Learn                      |                                              | My Turns Applications -                                      |
|------------------------------------|----------------------------------------------|--------------------------------------------------------------|
| Home My Learn <del>-</del> Admin - |                                              | Appraisal                                                    |
|                                    | Health and social care learning resour       | Portal Quality Management TCES                               |
| Search eLearning,                  | courses, learning sites and more             | Training Portfolio                                           |
| My Learn                           | Recommended                                  | Favourites                                                   |
| Manage your ongoing professional   | Mandatory or statutory courses and learning. | Recently favourited resources.                               |
| A In progress                      | eLearning for Healthcare (e-LfH)             | New Horizons : module 2                                      |
|                                    | FY1 and FY2 Courses                          | New Horizons : module 1                                      |
| IIIII My courses                   | Infection Prevention and Control (IPC) Zone  | Programme components and resources                           |
| Requires renewal                   | Learning in Foundation Training (LIFT)       | Preparation for Facilitating Experiential<br>Learning (PFEL) |
| Learning history                   | NES Learning at Work                         | Educational Supervision in Pharmacy                          |
|                                    | View All                                     | View all                                                     |

#### Before creating a request for feedback on your training portfolio

When you arrive on your EL placement, discuss that you will be required to request feedback from your EL facilitator via your Turas Training Portfolio. Depending on your stage at university you may also be requesting that your facilitator completes mini-CEX / Case Based Discussion forms with you.

For all feedback requests, ask your facilitator for the email address that is <u>linked to their Turas account.</u> This is the email address you will need for creating a request for feedback and is often different to the email address you already have for your facilitator.

You can create the request at any point during your EL placement, however, it is best to do this early on to allow time to resolve any issues. Once your EL facilitator or other supervisor has your requests, you can complete them together at an appropriate point in the EL placement. You must ensure all aspects are completed before the end of your EL placement.

Once your individual feedback / SLE forms have been completed, you will be able to view them in your Training Portfolio. The RGU Professional Experiences team will also be able to review these.

#### **Requesting Individual Feedback from your EL facilitator**

When you log in to your Training Portfolio as outlined in the earlier section of this guide, your Home Screen will appear like shown below. From this area, you will request an individual feedback form from your EL facilitator as described here.

| TURAS   Training Portfolio                     |                                                   | 🗘 My Turas Applications 🗸 😡                                                                                    | Î    |
|------------------------------------------------|---------------------------------------------------|----------------------------------------------------------------------------------------------------|------|
| Home Forms  Curriculum & PDP                   | Tickets • Reflections & Achievements • Training • |                                                                                                    |      |
| Declarations                                   |                                                   |                                                                                                    |      |
| Individual Feedback                            |                                                   | y and the second second second second second second second second second second second second second second se |      |
| Portfolio H Team Assessment of Behaviour (TAB) |                                                   |                                                                                                    |      |
| Ticket Status                                  |                                                   | My Progress Summary                                                                                            |      |
| Created Recipient Summary                      | Last Action<br>Reminder                           | <ul> <li>Team Assessment of Behaviour (TAB)</li> <li>Reflections</li> </ul>                                    | desk |

- 1. At the top left of the screen, click "Forms" to show the dropdown with more options (circled red above).
- 2. From the drop down, select "Individual Feedback"
- 3. You will then see the screen shown below. Click on the blue "Request Individual Feedback" button shown below:

| TURAS   Training Portfolio                                                            | ¢                            | My Turas App                 | ications - | GG                       |
|---------------------------------------------------------------------------------------|------------------------------|------------------------------|------------|--------------------------|
| Home Forms - Curriculum & PDP - Tickets - Reflections & Achievemen                    | nts 👻 Training 👻             |                              |            |                          |
| Individual Feedback Forms                                                             |                              |                              |            |                          |
| Portfolio Homepage > Individual Feedback Forms                                        |                              |                              |            |                          |
| Request New Individual Feedback Form                                                  | Status                       |                              |            |                          |
| You would like to request a new Individual Feedback Form. Request Individual Feedback | All p<br>0 Individual Feedba | posts<br>Ick Forms completed |            | desk                     |
| Individual Feedback Forms                                                             |                              |                              |            | <ul> <li>Help</li> </ul> |

4. You will now see the screen below:

| Request Individual Feed                    | lback                                                                       | • |                         |
|--------------------------------------------|-----------------------------------------------------------------------------|---|-------------------------|
| Portfolio Homepage > Individual Feedback F | orms > Request Individual Feedback                                          |   |                         |
| Request Individual Feedback                |                                                                             |   |                         |
| Trainee's Name                             | Grace Gordon                                                                |   |                         |
| Post                                       | Robert Gordon University Stage 1, 20/05/2022 - 20/05/2025, Pharmacy - E 🛛 🗸 |   |                         |
| Activity / Rotation *                      |                                                                             |   | 1.1                     |
|                                            |                                                                             |   | pdesk                   |
| Assessor's Forename *                      |                                                                             |   | <ol> <li>Hel</li> </ol> |
| Assessor's Surname *                       |                                                                             |   |                         |

To complete this section:

- Trainee's name: will be automatically populated from details held on Turas.
- **Post:** will be automatically populated with a generic title "Pharmacy Experiential Learning *your university name*". Leave this unchanged.
- Activity/Rotation: describe the EL that you are requesting feedback for e.g. "Stage 1, Semester 2 Community EL placement"
- Assessor's Forename: Enter the first name of your designated EL facilitator
- Assessors Surname: Enter the last name of your designated EL facilitator
- Assessor's Email: Enter the email address for your email facilitator to receive a link to submit your feedback. This must be the email address they use for Turas or the link will not work.

Finally, click "Submit". Your EL placement facilitator will now receive an email from Turas requesting your feedback. Ensure that your EL facilitator is aware that you require the feedback before the end of your EL placement.

#### To view your feedback

When you select "Individual Feedback" from the dropdown in "Forms", you will see a list of all individual feedback forms that you have created in the past. You will see that the status is either "awaiting completion" or "completed".

By clicking the "Actions" button shown above, you will be able to view the form. Where the form is awaiting completion, you will see the blank form. You can view this to see what your facilitator will be asked to feedback on at the end of your EL placement. If the form status is "completed", viewing it will allow you to see the feedback submitted by your EL placement facilitator.

| Individual Feedback Forms Request New Individual Feedback Form Status                                                       |   |
|----------------------------------------------------------------------------------------------------|---|
| Request New Individual Feedback Form Status                                                                                 |   |
|                                                                                                    |   |
| You would like to request a new Request Individual Feedback All posts Individual Feedback Form. Request Individual Feedback |   |
| Individual Feedback Forms                                                                                                   |   |
| Date Created Name of Assessor Status Date Signed Off Actions                                                                |   |
| 18/07/2022 Awaiting Completion - Actions -                                                                                  | ) |
| 18/07/2022 Awaiting Completion - Actions -                                                                                  |   |
| 31/01/2023 Leanne Murphy Awaiting Completion - Actions -                                                                    |   |

If your facilitator has not completed feedback after your EL placement, please contact the Professional Experiences team on <u>PharmExpLearning@rgu.ac.uk</u>.

#### What does the feedback form ask?

For your information, here are the questions that your facilitator is asked in your individual feedback form:

| ndividual Feedback                                                                     |                                                                                                    |
|----------------------------------------------------------------------------------------|----------------------------------------------------------------------------------------------------|
| Trainee's Name                                                                         | Grace Gordon                                                                                                    |
| Trainee's Registration Number                                                          | 200520222                                                                                                    |
| Trainee Post                                                                           | Robert Gordon University Stage 1, 20/05/2022 - 20/05/2025, Pharmacy - Boots<br>Pharmacy; 8 Main Street Stewarton - Pharmacy - Robert Gordon 1 (PSY2) |
| Activity / Rotation                                                                    | Placement 1                                                                                                    |
| How professional is the trainee?                                                       |                                                                                                    |
| How are the trainee's communication skills?                                            |                                                                                                    |
| How does the trainee relate to other<br>members of the team?                           |                                                                                                    |
| How does the trainee interact with<br>patients?                                        |                                                                                                    |
| Are there areas that the trainee is<br>undertaking well, that should be<br>recognised? |                                                                                                    |
| Are there areas that the trainee could improve?                                        |                                                                                                    |
| How would you rate the trainee's<br>overall performance to date?                       |                                                                                                    |
| Comments                                                                               |                                                                                                    |
| Assessor's Forename                                                                    | Tstpharm                                                                                                    |
| Assessor's Surname                                                                     | Tutor                                                                                                    |
| Assessor's Email                                                                       | tstpharmtutor@example.com                                                                                                    |

#### Accessing SLE forms on Training Portfolio

During your EL you may be required to undertake Supervised Learning Events, depending on your year group. You and your EL facilitator or other appropriate supervisor must complete the relevant SLE form(s) on Turas Learn. You will require these completed forms to complete your post-EL tasks for assessment.

- 1. At the top left of the screen, click "Forms" to show the dropdown with more options
- 2. From the drop down, select "Supervised Learning Events (SLEs)" as shown in the screen below.

|                                                                                                    |                                                             |                   |                                             |            | •                                                                                                    | -                                                                                                    |                                                                                          | _             |
|----------------------------------------------------------------------------------------------------|-------------------------------------------------------------|-------------------|---------------------------------------------|------------|----------------------------------------------------------------------------------------------------|----------------------------------------------------------------------------------------------------|------------------------------------------------------------------------------------------|---------------|
| Home Forms - Cur                                                                                                    | rriculum & PDP - 1                                          | Tickets - Reflect | tions & Achievements 🕞                      | Training - | Download                                                                                                    |                                                                                                    |                                                                                          |               |
| Portfo                                                                                                    |                                                             |                   |                                             |            |                                                                                                    |                                                                                                    |                                                                                          |               |
| Individual Feedba                                                                                                    | ack                                                         |                   |                                             |            |                                                                                                    |                                                                                                    |                                                                                          |               |
| ortfol eH Supervised Learn                                                                                                 | ning Events (SLEs)                                          |                   |                                             |            |                                                                                                    |                                                                                                    |                                                                                          |               |
| Team Assessmen<br>Ticket Status                                                                                            | t of Behaviour (TAB)                                        |                   |                                             |            | My Prop                                                                                                    | gress Sum                                                                                                    | mary                                                                                     |               |
| No outstanding tickets fou                                                                                                 | ind.                                                        |                   |                                             |            | > Sup                                                                                                    | ervised learni                                                                                                    | ing events (SLEs)                                                                        |               |
|                                                                                                    |                                                             |                   |                                             |            | > Tear                                                                                                    | m Assessment                                                                                                    | t of Behaviour (TA                                                                       | B)            |
|                                                                                                    |                                                             |                   |                                             |            | > Refl                                                                                                    | ections                                                                                                    |                                                                                          |               |
|                                                                                                    |                                                             |                   |                                             |            |                                                                                                    |                                                                                                    |                                                                                          |               |
|                                                                                                    |                                                             |                   |                                             |            |                                                                                                    |                                                                                                    |                                                                                          |               |
| Quick Reflection St                                                                                                    | arter                                                       |                   |                                             |            | Current                                                                                                    | t Status                                                                                                    |                                                                                          |               |
| Quick Reflection St<br>Post *                                                                                              | arter                                                       |                   | ~                                           |            | Current<br>Grade/Tra<br>Stage 1                                                                                  | t Status                                                                                                    | vbert Gordon Univ                                                                        | ersity        |
| Quick Reflection St<br>Post *<br>Focus of reflection *                                                                     | erter                                                       |                   | *                                           |            | Current<br>Grade/Tra<br>Stage 1<br>Dates: 11/                                                                    | t Status<br>ining Year: Ro<br>06/2024 to 11                                                                             | vbert Gordon Univ<br>/06/2026                                                            | ersity        |
| Quick Reflection St<br>Post *<br>Focus of reflection *<br>When did it happen? *                                            | arter<br>- Please Select<br>- Please Select<br>02/09/2024 t | 2                 | <b>~</b>                                    |            | Current<br>Grade/Tra<br>Stage 1<br>Dates: 11/<br>Education<br>Street Ste                                         | t Status<br>ining Year: Ro<br>06/2024 to 11<br>Provider: Boo<br>warton                                                  | obert Gordon Univ<br>/D6/2026<br>ots Pharmacy; 8 M                                       | ersity        |
| Quick Reflection St<br>Post *<br>Focus of reflection *<br>When did it happen? *<br>Title of Reflection *                   | arter<br>- Please Select<br>- Please Select<br>02/09/2024 t | 5                 | ~                                           |            | Current<br>Grade/Tra<br>Stage 1<br>Dates: 11/<br>Education<br>Street Ste<br>Specialty:                           | t Status<br>ining Year: Ro<br>06/2024 to 11<br>Provider: Bo<br>warton<br>Pharmacy                                       | obert Gordon Univ<br>/06/2026<br>ots Pharmacy; 8 M                                       | arsity        |
| Quick Reflection St<br>Post *<br>Focus of reflection *<br>When did it happen? *<br>Title of Reflection *<br>What happened? | arter  - Please Select Please Select 02/09/2024             | 2                 | <b>~</b>                                    |            | Current<br>Grade/Tra<br>Stage 1<br>Dates: 11/<br>Education<br>Street Stee<br>Specialty:<br>Pharmacy              | ESTATUS<br>ining Year: Ro<br>06/2024 to 11<br>Provider: Bo<br>warton<br>Pharmacy<br>Facilitator: Fi                     | obert Gordon Univ<br>/06/2026<br>ots Pharmacy; 8 M<br>rank Facilitator                   | orsity        |
| Quick Reflection St<br>Post *<br>Focus of reflection *<br>When did it happen? *<br>Title of Reflection *<br>What happened? | arter  - Please Select  - Please Select  02/09/2024         | 2                 | ×<br>×                                      |            | Current<br>Grade/Tra<br>Stage 1<br>Dates: 11/<br>Education<br>Street Ste<br>Specialty:<br>Pharmacy<br>Foundation | t Status<br>ining Year: Ro<br>06/2024 to 11<br>Provider: Bo<br>warton<br>Pharmacy<br>Facilitator: Pr<br>in Director: Do | vbert Gordon Univ<br>/06/2026<br>ots Pharmacy; 8 M<br>rank Facilitator<br>ebbic Director | ersity        |
| Quick Reflection St<br>Post *<br>Focus of reflection *<br>When did it happen? *<br>Title of Reflection *<br>What happened? | arter  - Please Select  - Please Select  02/09/2024         | 2                 | •                                           |            | Current<br>Grade/Tra<br>Stage 1<br>Dates: 11/<br>Education<br>Street Ste<br>Specialty:<br>Pharmacy<br>Foundatio  | E Status<br>ining Year: Ro<br>06/2024 to 11<br>Provider: Bo<br>warton<br>Pharmacy<br>Facilitator: Pr<br>in Director: Dr | obert Gordon Univ<br>/06/2026<br>ots Pharmacy; 8 M<br>rank Facilitator<br>ebbie Director | ain           |
| Quick Reflection St<br>Post *<br>Focus of reflection *<br>When did it happen? *<br>Title of Reflection *<br>What happened? | arter  - Please Select  Please Select  02/09/2024  Submit   | 2                 | <ul> <li>✓</li> <li>✓</li> <li>✓</li> </ul> |            | Current<br>Grade/Tra<br>Stage 1<br>Dates: 11/<br>Education<br>Street Ste<br>Specialty:<br>Pharmacy<br>Foundatio  | t Status<br>ining Year: Ro<br>06/2024 to 11<br>Provider: Bo<br>warton<br>Pharmacy<br>Facilitator: Pr<br>in Director: Do | vbert Gordon Univ<br>/06/2026<br>ots Pharmacy; 8 M<br>rank Facilitator<br>ebbie Director | srsity<br>ain |

- 3. This will take you to the screen below where you can select the SLE you would like to complete.
- 4. There is an option for completing the SLE if your assessor is sitting alongside you or not. Choose the correct option.
- 5. Select the type of SLE you plan to complete.
  - a. Mini Clinical Evaluation Exercise (Mini CEX)
  - b. Case Based Discussion (CBD)

| TURAS   Training Portfolio                                                                                                    |                              | 🗘 MyTuras Applications - 🕝                                      |
|----------------------------------------------------------------------------------------------------|------------------------------|-----------------------------------------------------------------|
| Home Forms - Curriculum & PDP - Tickets - Reflections & Achieven                                                                                                    | nents - Training - Downle    | oad                                                             |
| Supervised Learning Event Forms                                                                                                    |                              |                                                                 |
| Portfolio Homepage > Supervised Learning Event Forms                                                                                                    |                              |                                                                 |
| Record New SLE                                                                                                    | Status                       |                                                                 |
| You have completed a SLE and you want to have it recorded Are you sitting alongside your assessor?                                                                                                    | Current post:<br>0 completed | All posts (Robert Gordon University<br>Stage 1):<br>0 completed |
| <ul> <li>Yes: Fill out the relevant form below:</li> <li>Case Based Discussion (CBD)</li> <li>Clinical Examination and Procedural Skills (CEPS)</li> <li>Mini Clinical Evaluation Exercise (Mini CEX)</li> <li>No: Fill out a ticket to your assessor and the will submit a form on your behalt:</li> </ul> |                              |                                                                 |
| Case Based Discussion (CBD)     Clinical Examination and Procedural Skills (CEPS)     Mini Clinical Evaluation Exercise (Mini CEX)                                                                                                    |                              |                                                                 |

- 6. If you indicate that you are not sitting alongside your assessor, you will be asked to send a ticket to your chosen assessor, and they will need to complete and submit their section of the form.
- 7. To create a ticket (feedback request), you must complete your parts of the SLE.
- 8. You will then be asked to add the details of your assessor. Choose "other Assessor" circled below. You must use the email address associated with the Assessor's Turas account.

Below are examples of each SLE and the parts you will be required to complete

## Mini Clinical Evaluation Exercise (Mini CEX)

| important to anonymise any pati                                       | ent identifiable information.                                            |
|-----------------------------------------------------------------------|--------------------------------------------------------------------------|
| Trainee's Name                                                        | Gary Gordon                                                              |
| Trainee's Registration Number                                         | 153                                                                      |
|                                                                       |                                                                          |
|                                                                       |                                                                          |
| Supervised Learning Events (SLE) D                                    | ztails                                                                   |
| Post*                                                                 | Planer Salart                                                            |
|                                                                       | - Trebe Briefran                                                         |
| Date of Mini-CEX *                                                    | 02/09/2024                                                               |
| Title of Mini Clinical Evaluation                                     |                                                                          |
| Exercise *                                                            |                                                                          |
| Here you can record a brief,                                          |                                                                          |
| anonymous description to allow the<br>Mini-CEX to be contextualised * |                                                                          |
|                                                                       |                                                                          |
|                                                                       |                                                                          |
| Clinical Setting*                                                     | O Community Pharmacy                                                     |
|                                                                       | O GP Surgery                                                             |
|                                                                       | O Home Visit                                                             |
|                                                                       | O Other                                                                  |
| Focus of encounter*                                                   | Consultations Skills                                                     |
|                                                                       | Clinical history taking                                                  |
|                                                                       | Clinical assessment skills                                               |
|                                                                       | Clinical reasoning                                                       |
|                                                                       | Non-drug management/Health promotion skills      Retirest education      |
|                                                                       |                                                                          |
|                                                                       | Holistic care/patient centred/shared decision making     Professionalism |
|                                                                       | Clinical documentation                                                   |
|                                                                       | Teamwork                                                                 |
|                                                                       | □ Organisation efficiency                                                |
|                                                                       | Overall clinical care                                                    |

. ... .. .

## Case Base Discussion (CBD)

| Create Ticket   Select Post   Remember thay out can only request a form for a post during the post and up to 00 days after completion of the post, so if a previous post does not direly be to exceen why?   Part *   Select Suppervised Learning Event Forms   Select ther form(d) you want included in that takket, entering further information to help the person you are ticketing contextualize the SLU.   Tifk of Case Based Directation *   Case Based Directation *   Case Based Directation * <th>Ficket</th> <th></th>                                                                                                    | Ficket                                  |                                                                                                    |
|----------------------------------------------------------------------------------------------------|-----------------------------------------|----------------------------------------------------------------------------------------------------|
| Select Fost         Remember has you can only request a form for a post during the post and up to 90 days after completion of the post, so if a provious post does not display the reason why!         Post *       Robert Gordon University Stage 1, 20(05/2022, 20(05/2025, Pharmacy) ✔         Select Supervised Learning Event Forms         Select Supervised Learning Event Forms         Select Recipient         Inicid Lincal Evaluation Eventice (Mini CEN)         Inicid Lincal Evaluation Eventice (Mini CEN)         Operation to ticket Tous can ticket either one of your current/previsous supervisous or another assessor.         Recipiere*       Inithis Clinical Eval                                                                                                    | e Ticket                                |                                                                                                    |
| Remember had you can only request a form for a petit during the post and up to 90 days after completion of the post, so if a pervious post does not display the reason why!  Pet* Rebert Gordon University Stage 1, 20(05/2022 : 20(05/2025, Pharmacy   Select Supervised Learning Event Forms Select the form(d) you want included in this ticket, entering further information to help the person you are ticketing contentualise the SLE.  Fite of Case Based Discussion*  Case Case Discussion*  Case Case Case Discussion*  Case Case Case Discussion*  Case Case Case Case Discussion*  Case Case Case Case Case Case Case Discussion*  Case Case Case Case Case Case Case Case                                                                                                    | Post                                    |                                                                                                    |
| Pot* Reference   Select Supervised Learning Event Forms Select the Form(ig) you want included in this tricket, entering further information to help the person you are tricketing contentualise the SLU.   Title of Case Based Discussion*   *** Case Based Discussion*   *** C                                                                                                    | ber that you can only request a form f  | or a post during the post and up to 90 days after completion of the post, so if a previous post does not display here that |
| Select Supervised Learning Event Forms         Select Supervised Learning Event Forms         Select the Form(1) you want included in this ticket, entering further information to help the person you are ticketing contestualise the SLE.         If the of Case Based Discussion*            • Case Based Discussion*            • Clinical Examination and Procedural Skills (CEPS)            • Dental Non Technical Skill (Det/Tis)            Select Recipient             • Ober Aascoor             • Ober Aascoor                                                                                                    | ,                                       |                                                                                                    |
| Select Supervised Learning Event Forms         Select the Form(i) you want included in this ticket, contening further information to help the person you are ticketing contextualise the SLE.         Title of Case Based Discussion*                                                                                                    |                                         | Robert Gordon University Stage 1, 20/05/2022 - 20/05/2025, Pharmacy                                                        |
| Select Supervised Learning Event Forms Select the Form(d) you want included in this ticket, entering further information to help the person you are ticketing contextualise the SLE.          Title of Case Based Discussion * <ul> <li>Case Based Discussion *</li> <li>Case Based Discussion (CBD)</li> </ul> Title of Case Based Discussion * <ul> <li>Case Based Discussion *</li> <li>Case Based Discussion *</li> <li>Case Based Discussion *</li> <li>Case Based Discussion *</li> <li>Case Based Discussion *</li> <li>Case Based Discussion *</li> <li>Parts you can record a bind;</li> <li>Case Based Discussion *</li> <li>Case Based Discussion *</li> <li>Clinical Examination and Proceedural Skills (CEPS)</li> </ul> Case Based Discussion * <ul> <li>Clinical Evaluation Exercise (Mini CED)</li> <li>Dental Non * technical Skill (DeN*Is)</li> </ul> Select Recipient <ul> <li>Debin Evaluation *</li> <li>Chieft Austration</li> <li>Cl</li></ul>                                                                                                    |                                         |                                                                                                    |
| Title of Case Based Discussion*     Here you can record a brief,   anonymous description to allow the   CBD to be contextualised*     Reflection     Clinical Examination and Procedural Skills (CEPS)     Clinical Examination and Procedural Skills (CEPS)     Other Landow Contextualised     Select Recipient     Who do you want to ticket? You can ticket either one of your current/previous supervisors or another assessor.     Recipient*     Optimizer any comments, confirm the details and submit the ticket     Comments                                                                                                    | Supervised Learning Event Fo            | rms                                                                                                    |
| Title of Case Based Discussion (EBU)   Here you can record a brief, anonymous discussion to allow the CBD to be contestualised **   CBD to be contestualised **   Reflection   Clinical Examination and Procedural Skills (CEPS)   Clinical Examination and Procedural Skills (CEPS)   Obtain Clinical Examination and Procedural Skills (CEPS)   Clinical Examination Exercise (Mini CEX)   Clinical Examination Exercise (Mini CEX)   Select Recipient   Who do you want to ticket? You can ticket either one of your current/previous supervisors or another assessor.   Regipient *   Comments and Confirmation   Comments   Comments                                                                                                    |                                         |                                                                                                    |
| Title of Case Based Discussion*     Here you can record a brief, anonymous description to allow the CBD to be contestualised*   Reflection     Clinical Examination and Procedural Skills (CEPS)     Image: Image: Ima                                                                                                    |                                         | Case Based Discussion (CBD)                                                                                                |
| Here you can record a brief,<br>anonymous description to allow the<br>CBD to be contextualised *  Reflection  Clinical Examination and Procedural Skills (CEPS)  Clinical Examination and Procedural Skills (CEPS)  Clinical Examination Exercise (Mini CEX)  Context and Confirmation  Public Director (Programme Director)  Comments and Confirmation Enter any comments, confirm the details and submit the ticket  comments  Comments  Comme                                                                                                    | fCase Based Discussion *                |                                                                                                    |
| Inter spot can record a one,<br>anonymous description to allow the<br>CBD to be contextualised •<br>Reflection<br>Clinical Examination and Procedural Skills (CEPS)<br>Clinical Examination and Procedural Skills (CEPS)<br>Clinical Evaluation Exercise (Mini CEX)<br>Dental Non Technical Skill (DeNTs)<br>Select Recipient<br>Who do you want to ticket? You can ticket either one of your current/previous supervisors or another assessor.<br>Recipient Obtobio Director (Programme Director)<br>Comments and Confirmation<br>Enter any comments, confirm the details and submit the ticket<br>Comments<br>Comments |                                         |                                                                                                    |
| CBD to be contextualised *                                                                                                    | mous description to allow the           |                                                                                                    |
| Reflection     Clinical Examination and Procedural Skills (CEPS)     Clinical Examination and Procedural Skills (CEPS)     Minic Clinical Evaluation Exercise (Mini CEX)     Dental Non Technical Skill (DeNTs)   Select Recipient   With do you want to ticket? You can ticket either one of your current/previous supervisors or another assessor.     Recipient*   Debtic Director (Programme Director)   Other Assessor     Comments and Confirmation     Enter any comments, confirm the details and submit the ticket:     Comments     Image: Comments     Image: Comments  <                                                                                                    | be contextualised *                     |                                                                                                    |
| Reflection     Image: Image: Image                                                                                                    |                                         | //                                                                                                    |
|                                                                                                    | tion                                    |                                                                                                    |
|                                                                                                    |                                         |                                                                                                    |
| Comments and Confirmation Comments Comments Com                                                                                                    |                                         | 1                                                                                                    |
| Comments and Confirmation Erter any comments, confirm the details and submit the ticket Comments Comments Comme                                                                                                    |                                         |                                                                                                    |
| Image: Comments and Confirmation         Enter any comments, confirm the details and submit the ticket         Comments         Image: Comments and Confirmation         Enter any comments, confirm the details and submit the ticket         Image: Comments and Confirmation         Enter any comments, confirm the details and submit the ticket                                                                                                    |                                         | Clinical Examination and Procedural Skills (CEPS)                                                                          |
| Dental Non-Technical Skill (DeNTs)  Select Recipient Who do you want to ticket? You can ticket either one of your current/previous supervisors or another assessor.  Recipient Debbie Director (Programme Director) Other Assessor Other Assessor Comments and Confirmation Enter any comments, confirm the details and submit the ticket  comments                                                                                                    | D                                       | Mini-Clinical Evaluation Exercise (Mini-CEX)                                                                               |
| Select Recipient Who do you want to ticket? You can ticket either one of your current/previous supervisors or another assessor.  Recipient*  Debbie Director (Programme Director)  Other Assessor  Comments and Confirmation Enter any comments, confirm the details and submit the ticket  Comments                                                                                                    |                                         | Dental Non-Technical Skill (DeNTs)                                                                                         |
| Who do you want to ticket? You can ticket either one of your current/previous supervisors or another assessor.                                                                                                    | Recipient                               |                                                                                                    |
| Recipient *       Debble Director (Programme Director)         Other Assessor         Comments and Confirmation         Enter any comments, confirm the details and submit the ticket         Comments                                                                                                    | you want to ticket? You can ticket eith | er one of your current/previous supervisors or another assessor.                                                           |
| Comments and Confirmation Enter any comments, confirm the details and submit the ticket Comments                                                                                                    | ent*                                    | Debbie Director (Programme Director)<br>Other Assessor                                                                     |
| Enter any comments, confirm the details and submit the ticket Comments                                                                                                    | ents and Confirmation                   |                                                                                                    |
| Comments                                                                                                    | y comments, confirm the details and     | submit the ticket                                                                                                    |
|                                                                                                    | ents                                    |                                                                                                    |
|                                                                                                    |                                         |                                                                                                    |
|                                                                                                    |                                         |                                                                                                    |
|                                                                                                    |                                         |                                                                                                    |
| Submit Cancel                                                                                                    |                                         | Submit Cancel                                                                                                    |

Completed SLE forms will appear in the summary table on the SLE page.

These can be viewed via the 'actions' dropdown shown below.

| Completed Supervised Learning Events<br>Robert Gordon University Stage 1, 01/01/2024 - 31/12/2024, Pharmacy - South Beach Medical Centre - Pharmacy - Robert Gordon 1<br>PRG1) |                                           |                 |            |           |  |  |
|----------------------------------------------------------------------------------------------------|-------------------------------------------|-----------------|------------|-----------|--|--|
|                                                                                                    |                                           |                 |            |           |  |  |
| Clinical Examination and Procedural Skills (CEPS)                                                                                                    | CEP title is THIS one                     | RGUOne StageOne | 15/08/2024 | Actions 👻 |  |  |
| Case Based Discussion (CBD)                                                                                                    | Case based discussion<br>topic Test FGHJU | RGUOne StageOne | 15/08/2024 | Actions 💌 |  |  |
| Iini-Clinical Evaluation Exercise (Mini-CEX)                                                                                                    | Case based discussion topic FGHIJ         | RGUOne StageOne | 15/08/2024 | Actions 🝷 |  |  |
| linical Examination and Procedural Skills (CEPS)                                                                                                    | Case based discussion topic B, C,E,G      | RGUOne StageOne | 15/08/2024 | Actions 🝷 |  |  |
| Case Based Discussion (CBD)                                                                                                    | Case based discussion topic B             | RGUOne StageOne | 15/08/2024 | Actions 💌 |  |  |
|                                                                                                    |                                           |                 |            | View      |  |  |